## 【品揃え画面で行える様々な商品検索】

商品をまとめて陳列に追加したいのですが、一品ずつ JAN コードを指定しなければなりませんか? 先週修正した商品情報に誤りがありました。集中的に修正したいのですが、手軽に修正できる方法はありませんか?

商品を検索する方法には、様々なアプローチがあります。

商品検索時に表示される[品揃え画面]を用いると、JAN コードだけでなく、商品名、メーカーやブランド、登録時期など、多様な 方法で商品を検索することができます。

キーワード:標準商品、品揃え、作業スペース、JAN コード、検索 登録日:2018/5/1

# 目次

| 1. | [品揃え画面]表示までの手順(モデル編集画面から)       | 2    |
|----|---------------------------------|------|
| 2. | [品揃え画面表示]までの手順([マスター管理メイン画面]から) | 4    |
| 3. | 商品を「商品分類」で検索する                  | 9    |
| 4. | 商品を「更新日」で検索する                   | . 18 |
| 5. | 商品を「商品名称」で検索する                  | . 22 |
| 6. | 商品を「JAN コード」で検索する               | . 24 |

1. [品揃え画面]表示までの手順(モデル編集画面から)

(1) モデル編集画面にて、メニュー[挿入]-[商品]-[品揃え]を選択してください。

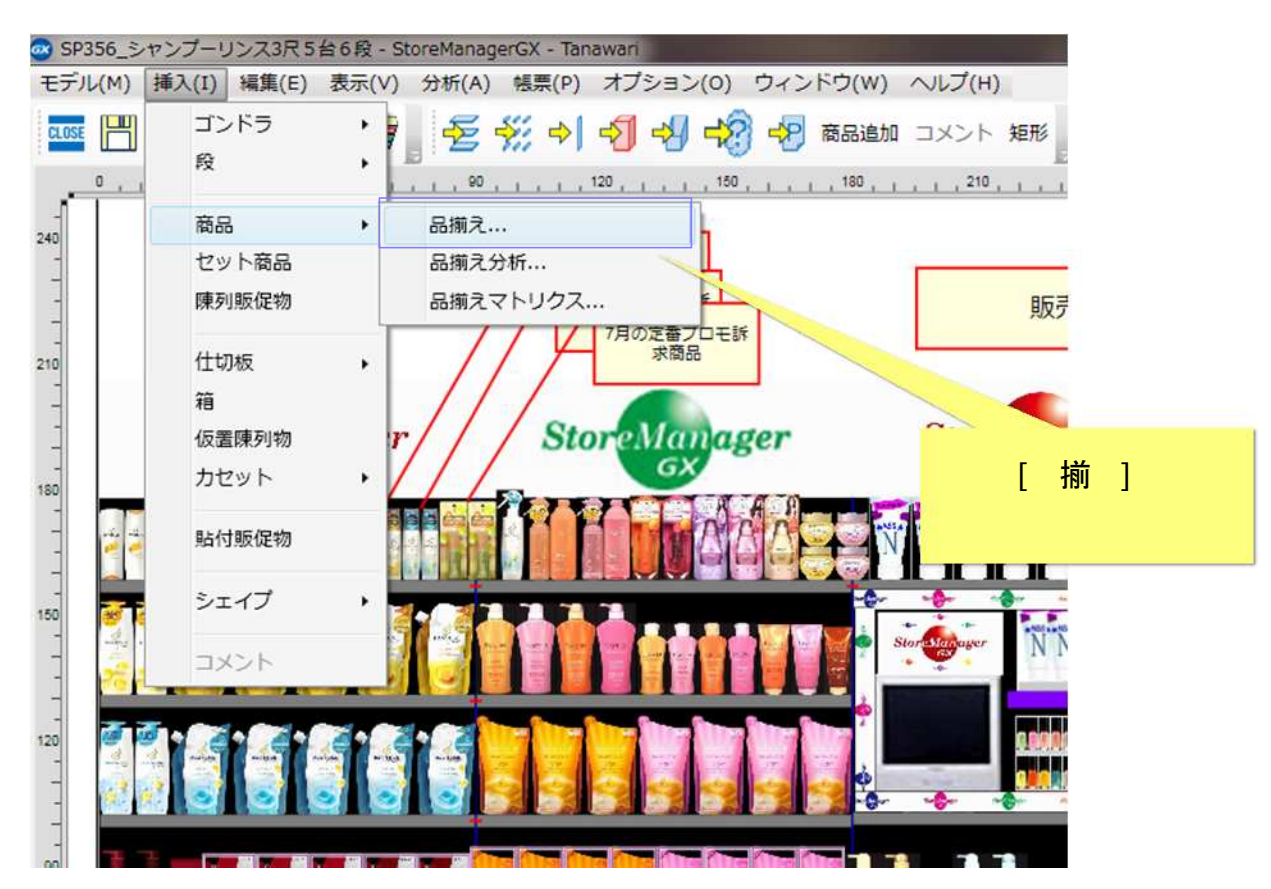

(2)[品揃え画面]が表示されます。

| ***                                                                 | 01 10/01                                                                                                    |                |                              |                        |
|---------------------------------------------------------------------|----------------------------------------------------------------------------------------------------|----------------|------------------------------|------------------------|
| 商品分類を指定                                                             | 名称・コードを指定 複数コード                                                                                                    | を指定            | 陳列 JANコード 商品区分 商品名称 標準商品分類名称 | なメーカー名称 登録日 更新日 終売日 販売 |
| 属性を指定して核                                                            | t索する                                                                                                    |                |                              |                        |
| 商品分類種別: 相                                                           | 雲準商品分類                                                                                                    | ▼ 選択           |                              |                        |
|                                                                     |                                                                                                    | 削除             |                              |                        |
| 種別                                                                  | コード 名称                                                                                                    |                |                              |                        |
|                                                                     |                                                                                                    |                |                              |                        |
|                                                                     |                                                                                                    |                |                              |                        |
|                                                                     |                                                                                                    |                |                              |                        |
|                                                                     |                                                                                                    |                |                              |                        |
|                                                                     |                                                                                                    |                |                              |                        |
|                                                                     |                                                                                                    |                |                              |                        |
| 日付を指定して移                                                            | 2素する                                                                                                    |                |                              |                        |
| 日付を指定して移<br>登録日:                                                    |                                                                                                    | 15             |                              |                        |
| 日付を指定して<br>登録日:<br>更新日:                                             | 壊する<br>15 ~                                                                                                    | 15             |                              |                        |
| 日付を指定して<br>登録日:<br>更新日:<br>登売日:                                     | 検索する<br>15 ~                                                                                                    | 15             |                              |                        |
| 日付を指定して<br>登録日:<br>更新日:<br>発売日:<br>(<br>(<br>)<br>(<br>)<br>)       | i                                                                                                    | 15             |                              |                        |
| 日付を指定して<br>登録日:<br>更新日:<br>発売日:<br>終売日:                             | 壊する<br>15 ~<br>15 ~<br>15 ~<br>15 ~<br>15 ~                                                                                                    | 15<br>15<br>15 |                              |                        |
| 日付を指定して<br>登録日:<br>更新日:<br>発売日:<br>終売日:<br>その他                      | 壊する<br>15 ~<br>15 ~<br>15 ~<br>15 ~<br>15 ~<br>15 ~                                                                                                    | 15<br>15<br>15 |                              |                        |
| 日付を指定して<br>登録日:<br>更新日:<br>発売日:<br>その他<br>仮商品: 含む                   | i                                                                                                    | 15<br>15<br>15 |                              | Amin                   |
| 日付を指定して<br>登録日:<br>更新日:<br>発売日:<br>その他<br>仮商品:<br>含む<br>終売品:<br>含む  | ight for the second second s | 15             |                              | 全選択                    |
| 日村を指定して<br>登録日:<br>更新日:<br>発売日:<br>その他<br>仮商品:<br>含む<br>終売商品:<br>含ま | is ~                                                                                                    | 15<br>15<br>15 |                              | 全選択           一覧から削除   |

2. [品揃え画面表示]までの手順([マスター管理メイン画面]から)

(1) メニューボタン[マスター管理]をクリックします。

| StoreManagerGX - Tanawari                                      |
|----------------------------------------------------------------|
| Ξデル(M) 店舗構成(F) 帳票(P) システム(S) ユーティリティ(U) ヘルプ(H)                 |
| ☆ ☆ 採用店舗管理(棚割軸) マスター管理                                         |
|                                                                |
| 機能紹介 [マスター管理]を                                                 |
| StoreManagerGXの機能説明がご覧になれま クリックしてください<br>StoreManagerGX 製品機能紹介 |
| 棚割りABC                                                         |
| 棚割りに関することや、流通用語集を掲載しています<br><u>棚割りABC</u>                      |
| 帳票サンプル                                                         |
| StoreManagerGXの帳票サンプルがご覧になれます。                                 |
| StoreManagerGX 帳票サンプル集                                         |

(2)[マスター管理メイン画面]が表示されます。[標準商品]ボタンをクリックしてください。

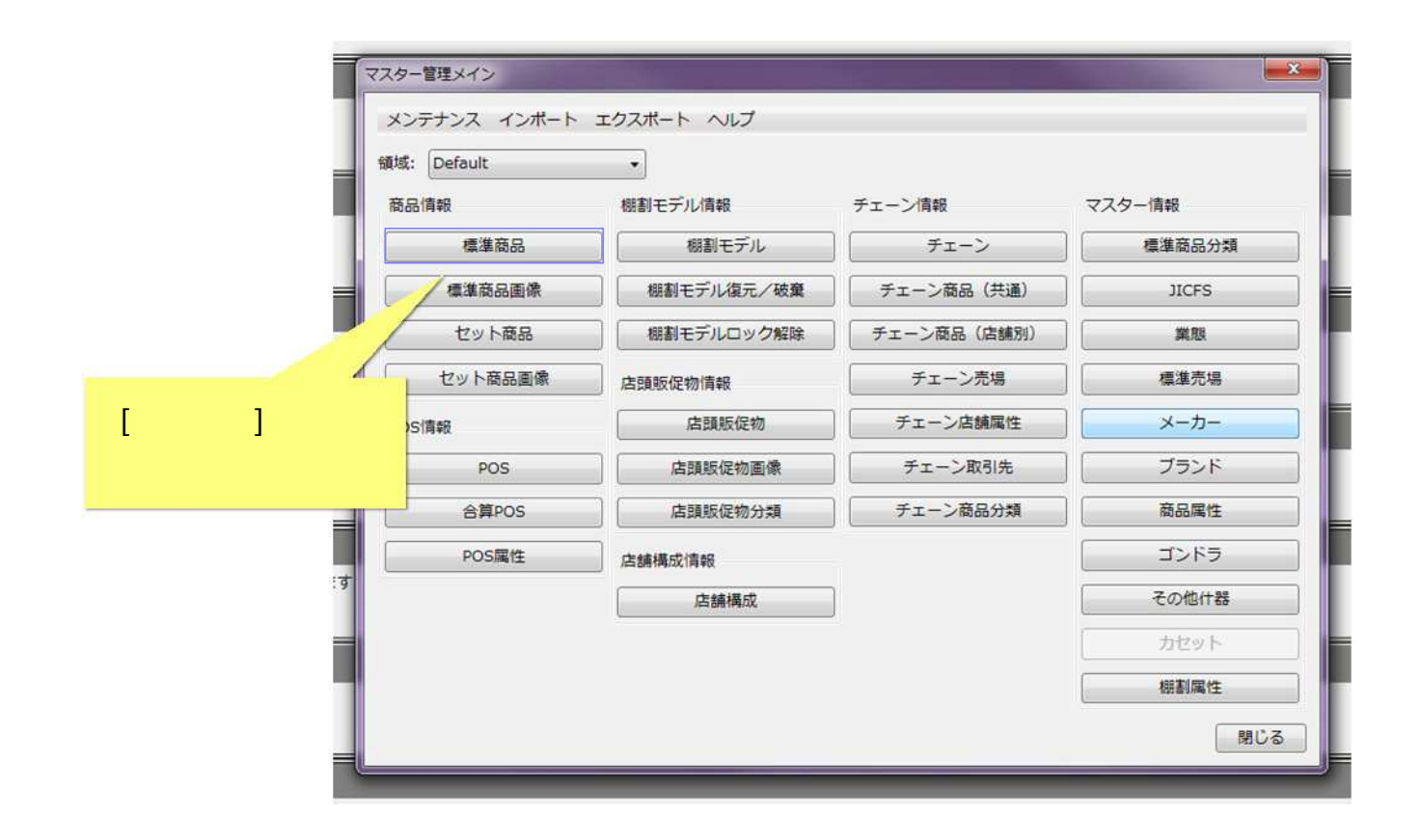

(3)[メンテナンス – 標準商品画面]及び[商品一覧画面]が表示されます。[品揃え]ボタンをクリックしてください。

| JANコード:       様本       2 画面が同時に       要検更新書:       更新書:       更新書:       更新書:       更新書:       正       画像の登録状況を表示する       () 月別         第4       クース パック       表示されます       P8:       要素更新書:       正       画像の登録状況を表示する       () 月別         7/27トアコード:        表示されます       P8:        () 日本       () 日本       () |                  |
|----------------------------------------------------------------------------------------------------|------------------|
| 北八〇七七公 9     P8:     原品画像       商品少生各称:     商品「     商像       商品包含称:     一正回 0.4回       商品名称2:     一正回 0.4回       現務:     現務単位:     重量(9):     0.4       現務:     現務単位:     重量(9):     0.4       「上回 0.4回     二日 0.5回     三田 0.4回       ○上回 0.4回     三日 0.4回     二日 0.4回       ○上回 0.4回     三日 0.4回     二日 0.4回       ○上回 0.4回     三日 0.4回     二日 0.4回       ○上回 0.4回     三日 0.4回     二日 0.4回       ○上回 0.4回     三日 0.4回     三日 0.4回       ○上回 0.4回     三日 0.4回     三日 0.4回       ○上回 0.4回     三日 0.4回     三日 0.4回       ○上回 0.4回     三日 0.4回     三日 0.4回       ○上回 0.4回     三日 0.4回     三日 0.4回       ○上回 0.4回     ○上回 0.4回     三日 0.4回       ○上回 0.4回     ○上     ○上       ○日 0.4回     ○日 0.4回     ○日       ○日 0.4回     ○日     ○日       ○日     ○日     ○日       ○日     ○日     ○日       ○日     ○日     ○日       ○日     ○日     ○日       ○日     ○日     ○日       ○日     ○日     ○日       ○日     ○日     ○日       ○日     ○日     ○日       ○日                                                                                                    | 件数               |
| 商品名称2:                                                                                                    | 商品画像 俯瞰画像 ケース画像  |
| JICFS:     選択 クリア       メーカー:     選択 クリア       ブランド:     選択 クリア       希望小売価格:     0 ÷       0 ÷     ケース内バック数:       0 ÷     ケース内バック数:       原価:     0.00 ÷       バック内アイテム数:     0 ÷       整先日:     適加 削除       主説明:     100 ÷       400 ÷     イック・       第二     0.00 ÷       バック内アイテム数:     0 ÷       ●     100 ÷       *     0 ÷       ●     0 ÷       ●     100 ÷       *     0 ÷       ●     0 ÷       ●     100 ÷       *     0 ÷       ●     0 ÷       ●     0 ÷       ●     0 ÷       ●     0 ÷       ●     0 ÷       ●     0 ÷       ●     0 ÷       ●     0 ÷       ●     0 ÷       ●     0 ÷       ●     0 ÷       ●     ●       ●     ●       ●     ●       ●     ●       ●     ●       ●     ●       ●     ●       ●     ●       ●     ●       ● <td< td=""><td></td></td<>                                                                                                    |                  |
| <ul> <li>売価: 0 ÷ ケース内バック数: 0 ÷</li> <li>原価: 0.00 ÷ バック内アイテム数: 0 ÷</li> <li>0 なし</li> <li>2 歳品属性: 追加 削除</li> <li>2 歳品属性: 追加 削除</li> </ul>                                                                                                    |                  |
| 終売日: 15 補助説明:                                                                                                    | え]ボタンを<br>してください |
| 在庫数: 0 ▼<br>圧縮率(%6): 0 ◆                                                                                                    |                  |

## GXVer5 以前

Ver5以前のGXでは、以下のように操作します。

(3)-1.[メンテナンス – 標準商品画面]が表示されます。[商品一覧]ボタンをクリックしてください。 (3)-2.[商品一覧画面]が表示されます。[品揃え]ボタンをクリックしてください。

| ANコード: 枝索 商品一覧 登録日:<br>最終更新者:                                                                                  | 更新日:                                                                                                    |
|----------------------------------------------------------------------------------------------------|----------------------------------------------------------------------------------------------------|
| 情報1 情報2 ケース パック<br>仮商品 ☑ 陳列を許可する                                                                               |                                                                                                    |
| インストアコード: 発行<br>商品名称: 2                                                                                        | JANコード:     検索 商品一覧     登録日:     更新日:       目:     最終更新者:                                                                                                    |
| 商品型:     「商品一覧]ボタンを     「商品一覧]ボタンを     「     和品45     クリックしてください     サイズ     ・・・・・・・・・・・・・・・・・・・・・・・・・・・・・・・・・ | (1) (1) (1) (1) (1) (1) (1) (1) (1) (1)                                                                                                    |
| 幅(mm): 100 - フジンU室(mm)<br>高さ(mm): 100 - X: 0 - Y: 0 -<br>単行(mm): 100 -                                         | <ul> <li>新書 1000 少 − 入/ ハッショット 1 正回、 上回、 七回、 上回、 七回、 上回、 1 回、 表面 1 1004 回家 1 1044 回家 2 、 1044 回家 2 、 1044 □ □ x 2 □ x 2</li></ul> |
| 商品形状:     0 なし       画像       正面     上面       石面     左面       下面     裏面                                        | [品揃え]ボタンを<br>クリックしてください                                                                                                    |
| クリア 追加                                                                                                    |                                                                                                    |
|                                                                                                    | 商品画像<br>クリア 追加 更新 削除 髪                                                                                                    |

(4)[品揃え画面]が表示されます。

| 品分類を指定          | 名称・コードを指定  | 複数コードを挑 | 皆定   |                                    |   |    | 100-0111-00 _ 00                      |                                                                                                    |
|-----------------|------------|---------|------|------------------------------------|---|----|---------------------------------------|----------------------------------------------------------------------------------------------------|
| 属性を指定し          | て検索する      |         |      | 検索結果一覧:<br>14Nコード 奈良久谷 標準高良公開久谷 メー |   |    | 連択結果一覧:<br>14Mコード 商品文称 標準商品公務文称 メーカーイ | (11日)<br>(11日) (11日) (11日) (11日)<br>(11日) (11日) (1111) (1111) (11111) (1111) (1111) (1111) |
| 8品分類種別:         | 標準商品分類     |         | ▪ 選択 | 2012 (. 100001) 183210007786019    |   |    |                                       | THE BACK CHILL MALL MAN                                                                                                    |
|                 |            |         | 副鍵   |                                    |   |    |                                       |                                                                                                    |
| 種別              | ⊐-F        | 名称      |      |                                    |   |    |                                       |                                                                                                    |
|                 |            |         |      |                                    |   | 55 |                                       |                                                                                                    |
|                 |            |         |      |                                    |   | 5  |                                       |                                                                                                    |
|                 |            |         |      |                                    | L |    |                                       |                                                                                                    |
|                 |            |         |      |                                    |   | <  |                                       |                                                                                                    |
| 日付を指定し          | て検索する      |         |      |                                    |   | <  |                                       |                                                                                                    |
| 登録日:            | <b>1</b>   | 15      | 1    |                                    |   |    |                                       |                                                                                                    |
| 更新日:            | 53 ~       | 15      | 1    |                                    |   |    |                                       |                                                                                                    |
| 発売日:            | <b></b>    | 15      |      |                                    |   |    |                                       |                                                                                                    |
| 秋志の-            |            | 12      |      |                                    |   |    |                                       |                                                                                                    |
| P676111         | [15] (~]   | 135     |      |                                    |   |    |                                       |                                                                                                    |
| その他<br>(日本日) 「日 | 5.9%       |         |      |                                    |   |    |                                       |                                                                                                    |
| 11212000: 2     | 90<br>     |         |      |                                    |   |    |                                       |                                                                                                    |
| 終売商品: [1        | 含まない       |         |      |                                    |   |    |                                       |                                                                                                    |
| 基準日: 2          | 2017-10-30 | 15      |      |                                    |   |    |                                       |                                                                                                    |
|                 |            |         | 検索   |                                    |   |    |                                       |                                                                                                    |

[メンテナンス – 標準商品画像画面]の[商品一覧]ボタンからも、同様に[品揃え画面]を表示することができます。

## 3. 商品を「商品分類」で検索する

(1)「メーカー」で商品を検索します。[商品分類を指定]タブで、[商品分類種別]を設定します。

|                              | 商品分類を指定名称・                                                                                                    | ・コードを指定 複数コードを指)                                | E                 | 陳列 JANコード 商品区分 商品名称 標準商品分類名 | 称 メーカー名称 登録日 更新日 終売日 販売 |
|------------------------------|----------------------------------------------------------------------------------------------------|-------------------------------------------------|-------------------|-----------------------------|-------------------------|
| 5品分類を指定<br>タブをクリック<br>してください | 属性を指定して検索す       商品分類種別:     標準商       日本     日本       丁     月       月     月       月     月       月     月       月     月       月     月       月     月       月     月       月     月       月     月       月     月       月     月       月     月       月     月       日     日       日     日 <t< th=""><th>る<br/>品分類<br/>品分類<br/>ン商品分類<br/>性<br/>ー<br/>ド<br/>ン取引先</th><th>▼ <b>選択</b><br/>削除</th><th>検索する</th><th></th></t<> | る<br>品分類<br>品分類<br>ン商品分類<br>性<br>ー<br>ド<br>ン取引先 | ▼ <b>選択</b><br>削除 | 検索する                        |                         |
|                              | 日付を指定して検索す<br>登録日:<br>更新日:<br>発売日:<br>終売日:<br>子の他                                                                                                    |                                                 |                   | 切り替えます                      |                         |
|                              | 仮商品: 含む<br>終売商品: 含まない                                                                                                    | •                                               | 検索                |                             |                         |

(2)[商品分類種別]を[メーカー]に変更します。

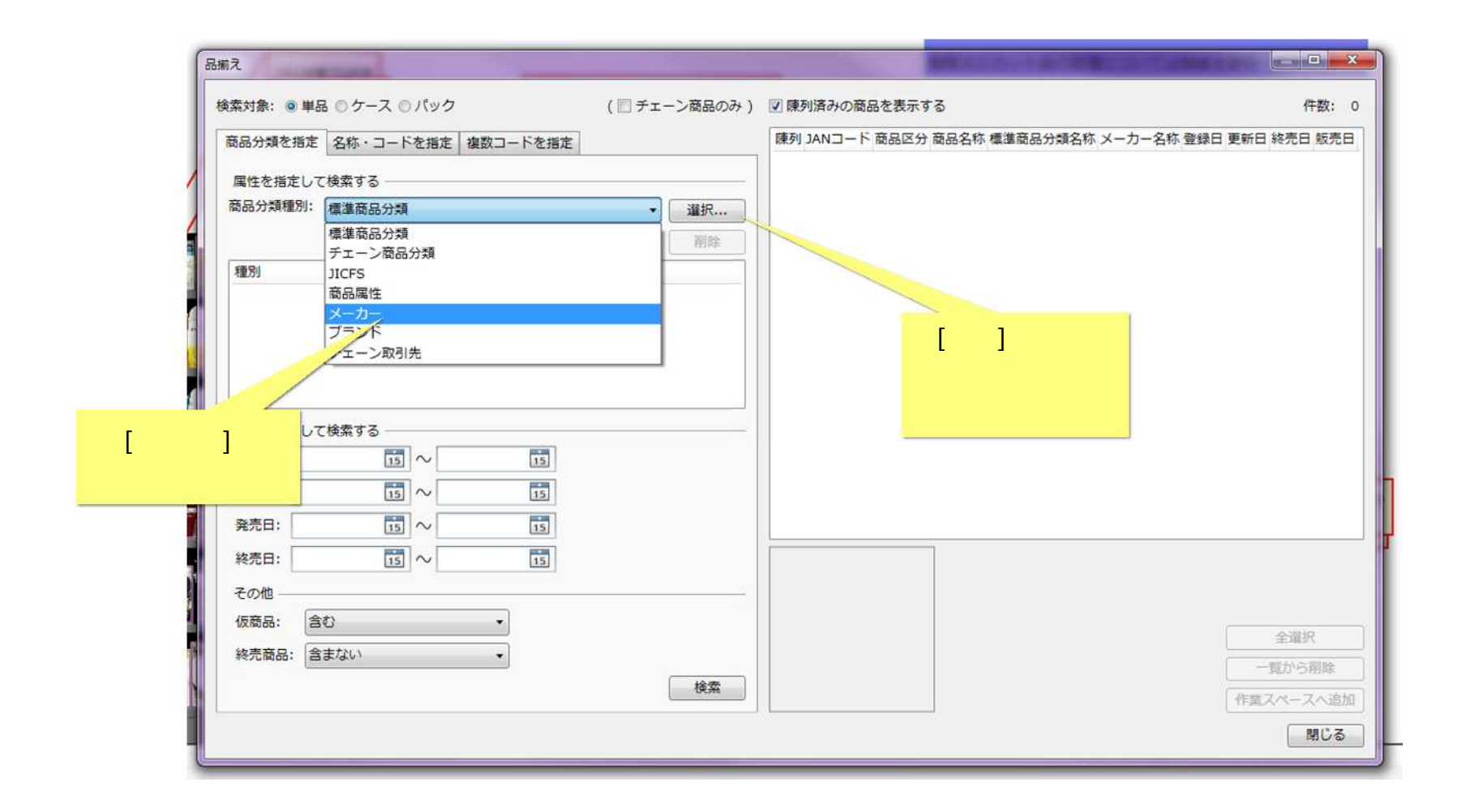

(3)[メーカー選択画面]が表示されます。任意のメーカーを選択してください。

|            | 検索条件: 指定な | u •][        |                | 検索               |
|------------|-----------|--------------|----------------|------------------|
|            |           |              |                | 件数: 500          |
|            | メーカーコード   | メーカー名称       | ソート名称          |                  |
|            | 4901301   | 花王           | <i>לא</i> ל    | 複数項目を設定すると、      |
|            | 4902430   | P&G          | P&G            | OR 検索(「A または B」) |
|            | 4901872   | 資生堂          |                |                  |
|            | 4901417   | クラシエホームプロダクツ | クラシエホームフ ロタ クツ | 9 ることか じさよ 9     |
|            | 4973167   | カネボウ化粧品      | カ子赤、ウケシヨウヒン    |                  |
| 任音のメーカーを   | 4902111   | ユニリーバ・ジャパン   | ユニリーハッシットレッン   |                  |
|            | 0000000   | 米久           | ソノタメーカー        |                  |
| 00000C(Ran | 0000700   | 愛藍           | 7171           |                  |
|            | 0000701   | インド          | 121-           |                  |
|            | 0000702   | 上野精養軒        | ウエノセイヨウケン      | [選択]ボタンをクリック     |
|            | 0001001   | 味の素          | アジャノモト         | してください           |
|            | 0001002   | ヱスヱス         | IXIX           |                  |
|            | 0001004   | アサヒビール       | アサヒヒギール        |                  |
|            | 0001006   | 井村屋          | 1457           |                  |
|            | 0001010   | 日本農水産        | ニホンノウスイサン      |                  |
|            |           |              |                |                  |
|            |           |              | 選択             | キャンセル            |

(4)[品揃え画面]に戻ります。 [検索]ボタンをクリックしてください。

| 索対象: ④ 単品                          | ◎ ケース ◎ パック |          | ( 🗐 チェーン商品のみ ) | ☑ 陳列済みの商品を表示する                   | 件数:                         |
|------------------------------------|-------------|----------|----------------|----------------------------------|-----------------------------|
| 品分類を指定                             | 名称・コードを指定   | 複数コードを指定 |                | 陳列 JANコード 商品区分 商品名称 標準商品分類名称 メーカ | 一名称 登録日 更新日 終売日 販売          |
| 属性を指定して                            | 検索する        |          |                |                                  |                             |
| 商品分類種別:                            | メーカー        |          | ▼              |                                  |                             |
|                                    |             |          | <b>副除</b>      |                                  |                             |
| 種別                                 | コード         | 名称       |                |                                  |                             |
| メーカー                               | 4901301     | 花王       |                |                                  |                             |
| メーカー                               | 4901872     | 資生堂      |                |                                  |                             |
|                                    |             |          |                |                                  |                             |
|                                    |             |          |                |                                  |                             |
|                                    |             |          |                |                                  |                             |
| 日付を指定して                            | <b>検索する</b> |          | ?              |                                  |                             |
| 登録日:                               | 15 ~        | 15       |                |                                  |                             |
| 更新日:                               |             | 15       |                |                                  |                             |
|                                    |             | (22)     |                |                                  |                             |
| 発元口:                               | 15 ~        | 15       |                | [検索]ボタンを                         |                             |
|                                    | 15 ~        | 15       |                |                                  |                             |
| 終売日:                               |             |          |                |                                  |                             |
| 終売日:<br>その他                        |             |          |                |                                  |                             |
| 終売日:<br>その他<br>仮商品:                | 5           | •        |                |                                  | C                           |
| 終売日:<br>その他<br>仮商品:<br>約売商日:<br>合: | D<br>#781.5 | •        |                |                                  | 全選択                         |
| 終売日:<br>その他<br>仮商品: 含な<br>終売商品: 含: | むまない        | •        |                |                                  | 全選択 一覧から削除                  |
| 終売日:<br>その他<br>仮商品: 含(<br>終売商品: 含) | ちまない        | •        | 検索             |                                  | 全選択     一覧から削除     作業スペースへ進 |

(5)指定したメーカーの商品が検索結果に表示されます。

| 4.刈黍: 🧶 早品   |                      |          | (□ ナエーノ間品のみ) | ☑ 陳列消のの間品を表示    | ୨ବ   |                                       | 1十致(:  | 1   |
|--------------|----------------------|----------|--------------|-----------------|------|---------------------------------------|--------|-----|
| 品分類を指定       | 名称・コードを指定            | 複数コードを指定 |              | 陳列 JANコード       | 商品区分 | 商品名称                                  |        | 標   |
|              | ***** 7              |          |              | * 4901301217554 | 単品   | サクセス 頭皮スッキリ洗浄ブラシ                      |        | 1   |
| 高社で相応して      | (快発9句)<br>(京浩市日 0) F |          |              | 4901301217622   | 単品   | サクセス 薬用シャンプー つめかえ用                    |        | ()m |
| 而刀来和星加;      | 標準簡品分類               |          | ▼ _ 選択       | 4901301224361   | 単品   | サクセス薬用シャンプー Wリンス成分配合本体                |        | Vin |
|              |                      |          | 削除           | 4901301224378   | 単品   | サクセス 薬用シャンプーWリンス成分配合 詰着               |        | 1   |
| 種別           | コード                  | 名称       |              | 4901301227898   | 単品   | セグレタ ヘアエマルジョン                         |        |     |
| メーカー         | 4901301              | 花王       |              | * 4901301231857 | 単品   | エッセンシャーリッチトリートメントウォーター                | 本体     |     |
| メーカー         | 4901872              | 資生堂      |              | * 4901301231864 | 単品   | I I I I I I I I I I I I I I I I I I I | -      | 100 |
|              |                      |          |              | * 4901301231871 | 単品   | 「ジ」お定したメーカーの                          | 本      |     |
|              |                      |          |              | * 4901301231888 | 単品   |                                       | ł      | 1   |
|              |                      |          |              | 4901301233547   | 単品   | 確 商品が検索されました                          |        |     |
| 日付を指定して      | 「給去する                |          |              | 4901301236609   | 単品   | セク                                    |        |     |
|              |                      | 100      |              | 4901301236616   | 単品   | セクレタ クロッシーヘアウォーター つめかえ声               |        | 10  |
| 至3%口·        |                      | 15       |              | 4901301236623   | 単品   | セクレタ クロッシーヘアオイル                       |        |     |
| 更新日:         | 15 ~                 | 15       |              | * 4901301239990 | 単品   | メリット トリートメント さらさらヘアミルク                |        | 1   |
| 発売日:         | 15 ~                 | 15       |              | * 4901301240491 | 単品   | エッセンシャルリッチ 毛先集中天使のツヤ美谷外               | 2      | 1   |
| <u>级志日</u> , |                      |          |              |                 | 1    |                                       |        | _   |
|              |                      | [12]     |              |                 |      |                                       |        |     |
| その他 ――       |                      |          |              |                 |      |                                       |        |     |
| 仮商品: 含る      | む                    | •        |              |                 |      |                                       | 188-62 | _   |
| 終売商品: 含      | まない                  | •        |              |                 |      |                                       | AND/C  |     |
|              |                      |          | 検索           |                 |      |                                       | いら削    | 除   |
|              |                      |          | Destre       |                 |      | 作業スパ                                  | -2/    | S.  |

(6) 更に[商品分類種別]を[標準商品分類]に変更し、[標準商品分類選択画面]から任意の標準商品分類を選択します。

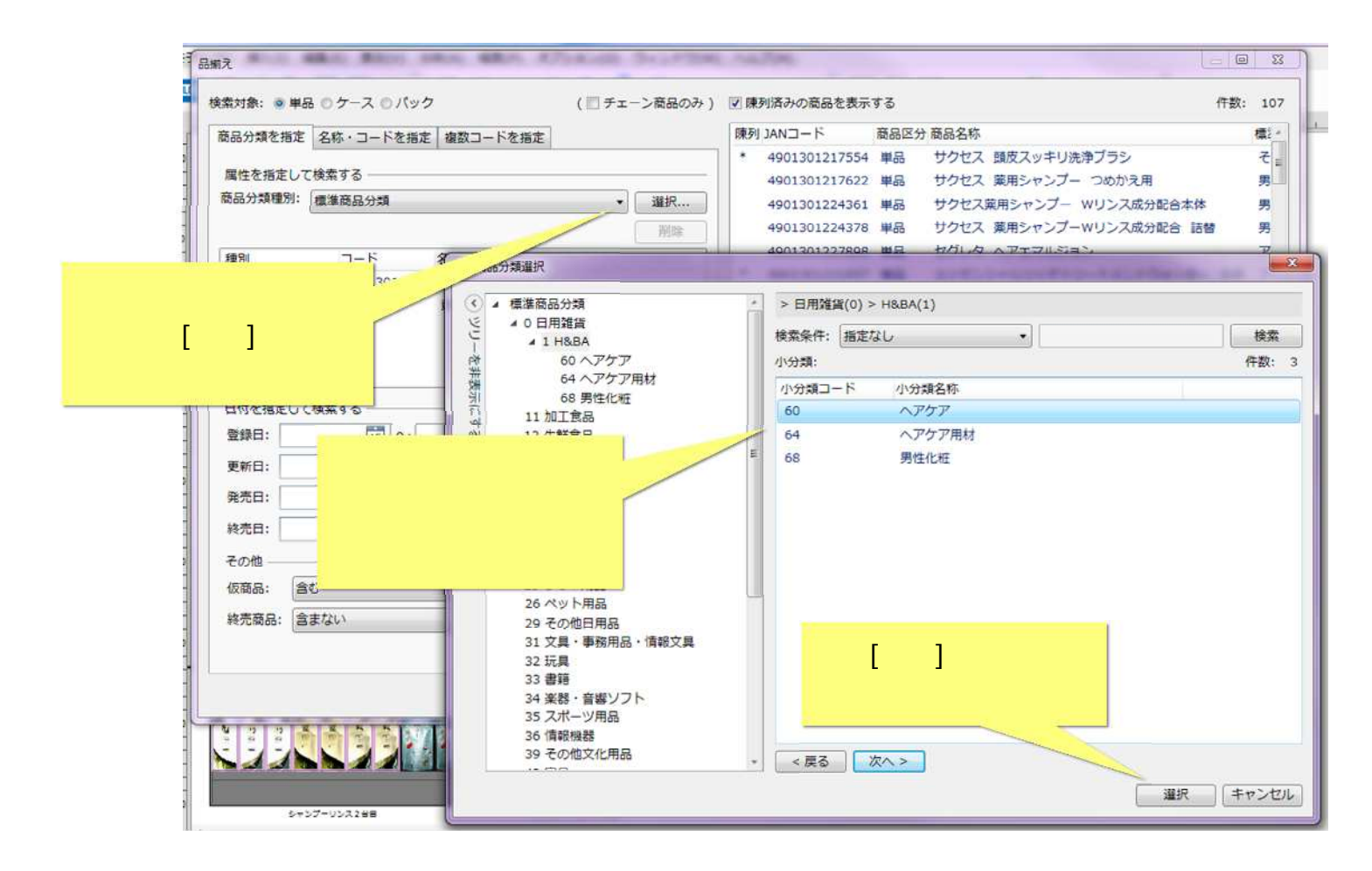

(7) 指定したメーカーかつ指定した標準商品分類の商品が検索結果に表示されます。

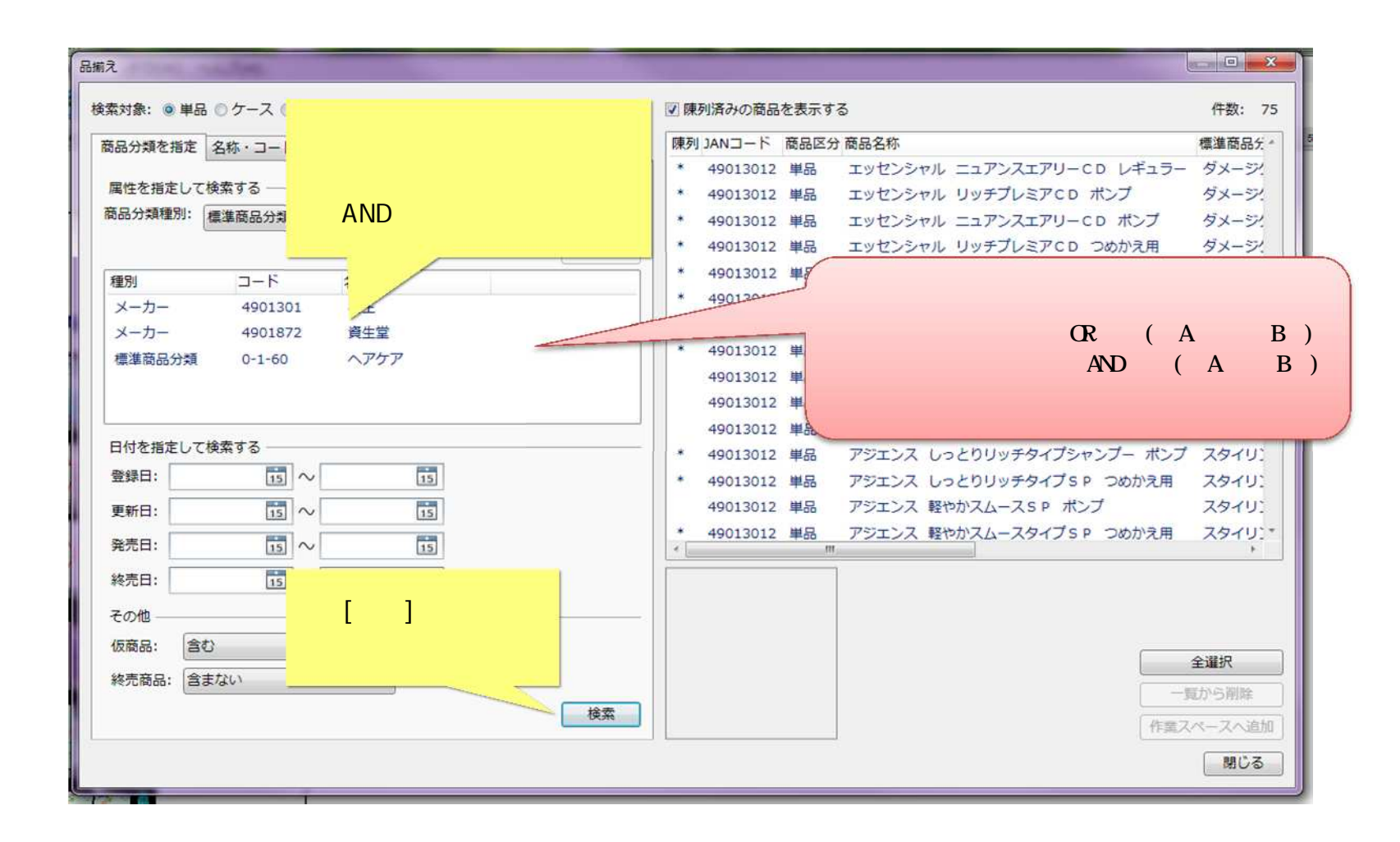

## (8) モデル編集画面から[品揃え画面]を表示している場合は、[作業スペースへ追加]ボタンをクリックすると、選択した商品が作業スペースへ 追加されます。

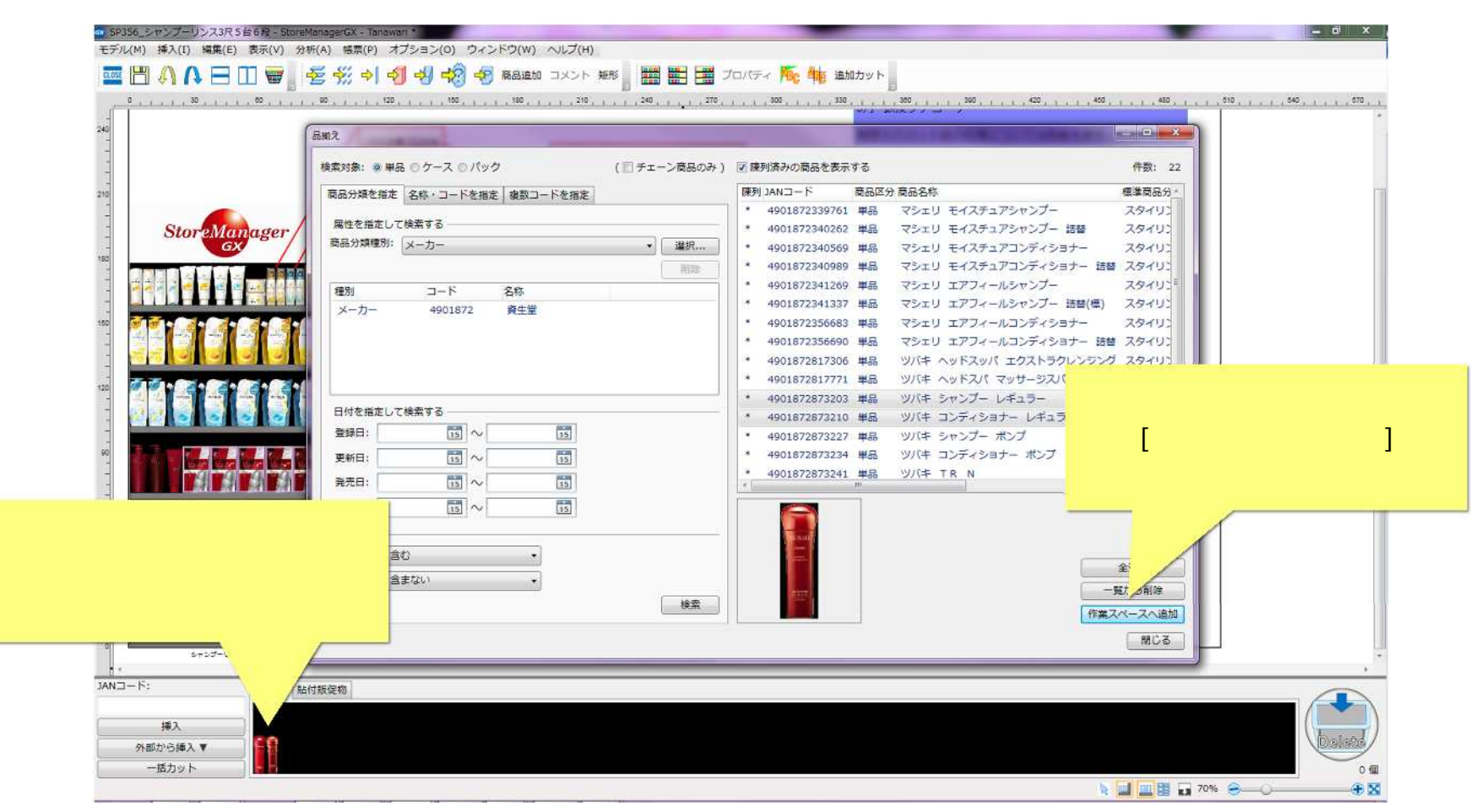

[作業スペースへ追加]ボタンはモデル編集画面から[品揃え画面]を表示した場合にのみ使用できます。

#### (9)マスター管理画面から[品揃え画面]を表示した場合は、[選択結果一覧]に選んだ商品を[商品一覧画面]に追加していくことができます。

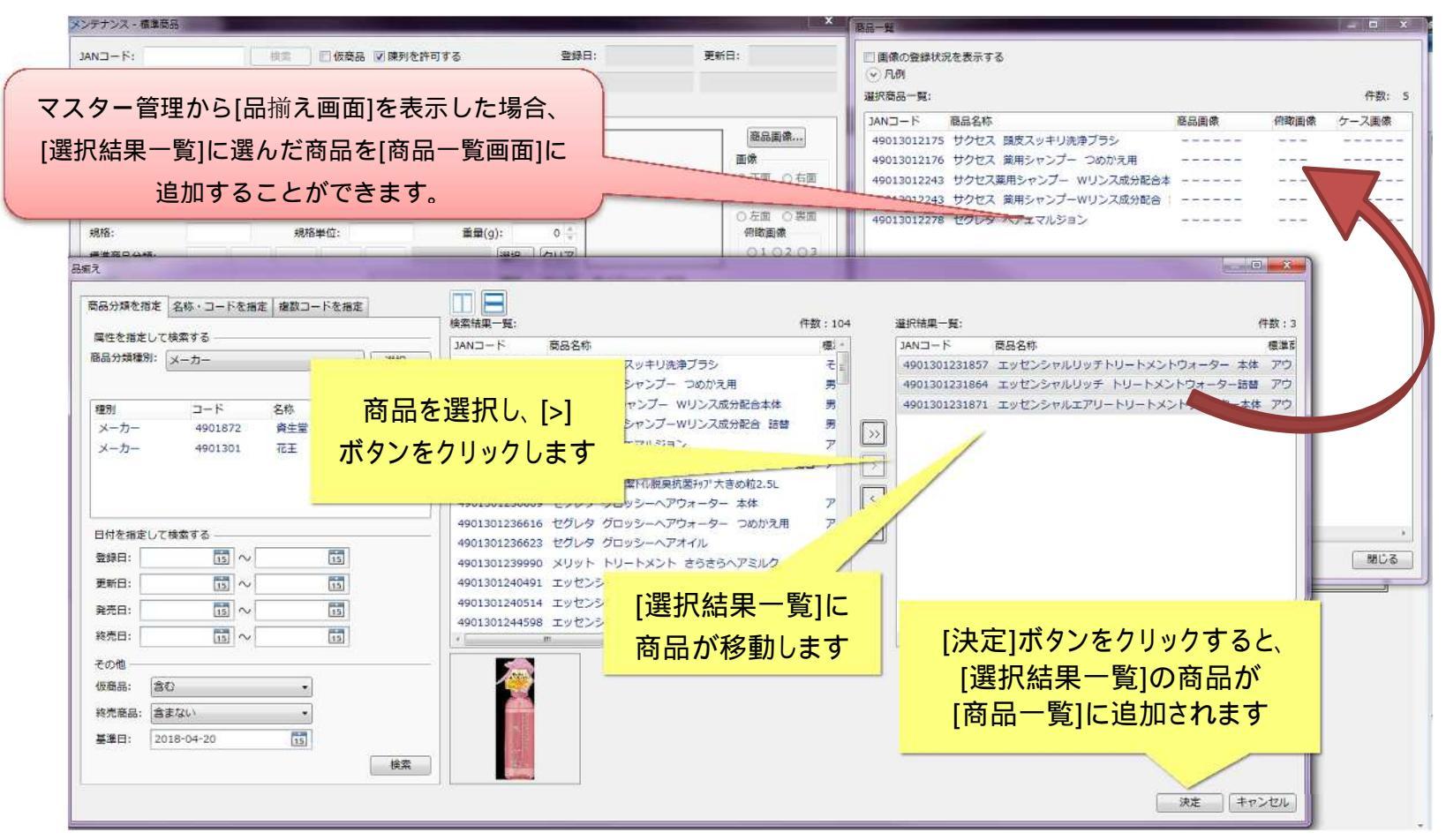

[作業スペースへ追加]ボタンはモデル編集画面から[品揃え画面]を表示した場合にのみ使用できます。

## 4. 商品を「更新日」で検索する

(1)商品情報の更新日をもとに検索します。[更新日]に任意の日付を入力し、[検索]ボタンをクリックしてください。

| え                                                                                        |                                  |                             | -                 | 100                  |                                                        |                       |
|------------------------------------------------------------------------------------------|----------------------------------|-----------------------------|-------------------|----------------------|--------------------------------------------------------|-----------------------|
| 語品分類を指定 名称・コー<br>属性を指定して検索する -<br>商品分類種別: 標準商品分                                          | - ドを指定<br>複数コードを指定<br>類<br>・     | 検索結果一覧:  JANコード商品名称 標準商品  訳 | 分類名称 メーカー名称 登録日 更 | 件数:0 3<br>新日 終売日 発売日 | 肇択結 <mark>果一覧:</mark><br>JANコード 商品名称 標準商品分類名称 メーカー名称 登 | 件数:<br>録日 更新日 終売日 発売日 |
| 理別 コー! 目付を指定して検索する - 登録日:                                                                | <sup>5 名称</sup><br>任意の日(<br>入力しま | 引を<br>す                     |                   |                      |                                                        |                       |
| 更新日: 2017-04-01 [<br>発売日: [<br>終売日: [<br>その他<br>仮商品: 含む<br>終売商品: 含まない<br>審進日: 2018-04-11 |                                  | [検索]ボタンを<br>してくださ           | - クリック<br>- 「 )   |                      |                                                        |                       |

[更新日]の「開始日」のみ入力することで、例えば「2017/4/1以降に更新した商品情報」を検索することができます。

(2) 指定した[更新日]に一致する商品が検索結果に表示されます。

|           |                 |          |      |                                       | the second second second second second second second second second second second second second second second s |                                      |
|-----------|-----------------|----------|------|---------------------------------------|----------------------------------------------------------------------------------------------------|--------------------------------------|
| 品分類を指定    | 名称・コードを指定       | 複数コードを指定 |      | 検索結果一覧:                               | 件数:5 選択結果-                                                                                                    | -覧: 件数                               |
| 関性を指定して   | 検索する            |          |      | JANコード 商品名称                           | antisente en la casa de la                                                                                     | 第二二〇本 標準商品分類名称 メーカー名称 登録日 更新日 終売日 発売 |
| 品分類種別:    | メーカー            |          | 選択   | 4901301233547 花王 ニャンとも清潔トル脱臭抗菌チャ;     | 商品検索結果が                                                                                                    |                                      |
|           |                 |          | 削除   | 4901301247452 メリット リンスのいらないシャ         | 主ニナわました                                                                                                    |                                      |
| 重別        | ⊐-K             | 名称       |      | 4901301247469 メリット リンス つめかえ用          | 夜小されました                                                                                                    |                                      |
| メーカー      | 4901301         | 花王       |      | 4901872895885 スーパーマイルト ジャンノー          | +===                                                                                                    |                                      |
| メーカー      | 4901872         | 資生室      |      | 1201012030032 X-X-X-X1/VI: J/T4/JJ- 1 |                                                                                                    |                                      |
|           |                 |          | 1    | · · · · · · · · · · · · · · · · · · · |                                                                                                    |                                      |
|           |                 |          | 1    |                                       | <u> </u>                                                                                                    |                                      |
| 付を指定して    | 検索する            |          |      |                                       |                                                                                                    |                                      |
|           |                 | 15       |      |                                       |                                                                                                    |                                      |
| 100 D 001 | 2-04-01         |          |      |                                       |                                                                                                    |                                      |
| 2017      | 7-04-01 [15] /0 | [15]     |      |                                       |                                                                                                    |                                      |
| 続日:       | 15 ~            | 15       |      |                                       |                                                                                                    |                                      |
| 売日:       | 15 ~            | 15       |      |                                       | •                                                                                                    |                                      |
| の他        |                 |          |      |                                       |                                                                                                    |                                      |
| 商品: 含     | ٥               | •        |      | 例えば、「更新日が 2017                        | /4/1 以降の、                                                                                                    |                                      |
| 売商品: 含:   | まない             |          |      |                                       | - 21-                                                                                                    |                                      |
| 進日: 20    | 018-04-11       | 15       |      | 行正スーカー」のる                             |                                                                                                    |                                      |
|           |                 | 021      | 除费   | AND 検索(「A かつ B」)を行う                   | っこともできます。                                                                                                    |                                      |
|           |                 |          | UK3H | <b></b> ,                             |                                                                                                    |                                      |
|           |                 |          |      |                                       |                                                                                                    | 決定 キャンオ                              |

同一タブの検索条件は、複数設定することができます。入力項目に応じて AND 検索(「A かつ B」)を行います。

#### (3)[商品一覧画面]に表示したい商品を選択し、[選択結果一覧]に追加します。

選択が終了したら、[決定]ボタンをクリックします。

| 和之                                                                                                    |                                                                     |                                                                                                    |                                   |
|----------------------------------------------------------------------------------------------------|---------------------------------------------------------------------|----------------------------------------------------------------------------------------------------|-----------------------------------|
| 商品分類を指定 名称・コードを指定 複数コードを指定<br>属性を指定して検索する<br>商品分類種別: メーカー ・ 選択                                                 | ☆ <sup>森結果一覧:</sup><br>JANコード<br>4901301233 [検索結果一覧]から<br>商品を選択します。 | 件数:1 選択結果一覧:<br>標準商品 JANコード 商品名称<br>4901301247452 メリット リンスのいらないシャンプー つめかえ用<br>4901301247469 メリット リンス つめかえ用            | 件数:4<br>標準商品<br>)<br>洗浄タイ<br>洗浄タイ |
| 種別         コード         名称           メーカー         4901301         花王           メーカー         4901872         蹲生堂 |                                                                     | 4901872895885 スーパーマイルド シャンプー 詰替<br>4901872895892 スーパーマイルド コンディショナー 詰替                                                 | ナチュラ<br>ナチュラ                      |
| 日付を指定して検索する<br>登録日: 15 ~ 15<br>更新日: 2017-04-01 15 ~ 15<br>発売日: 15 ~ 15                                         | [>]ボタンをクリックし、<br>[選択結果一覧]へ<br>商品を選択します。                             | <ul> <li><li><li><li><li><li><li>選択した商品が</li> <li>[選択結果一覧]に</li> <li>追加されます。</li> </li></li></li></li></li></li></ul> |                                   |
| 終売日: 15 ~ 15 その他 仮商品: 含む ・ 終売商品: 含まない ・ 基準日: 2018-04-11 15                                                     |                                                                     | • • •                                                                                                    | ,                                 |
| 検索                                                                                                    |                                                                     | [決定]ボタンを<br>クリックします。<br>                                                                                              | マンセル                              |

#### (4) [商品一覧画面]に選択商品が表示されました。

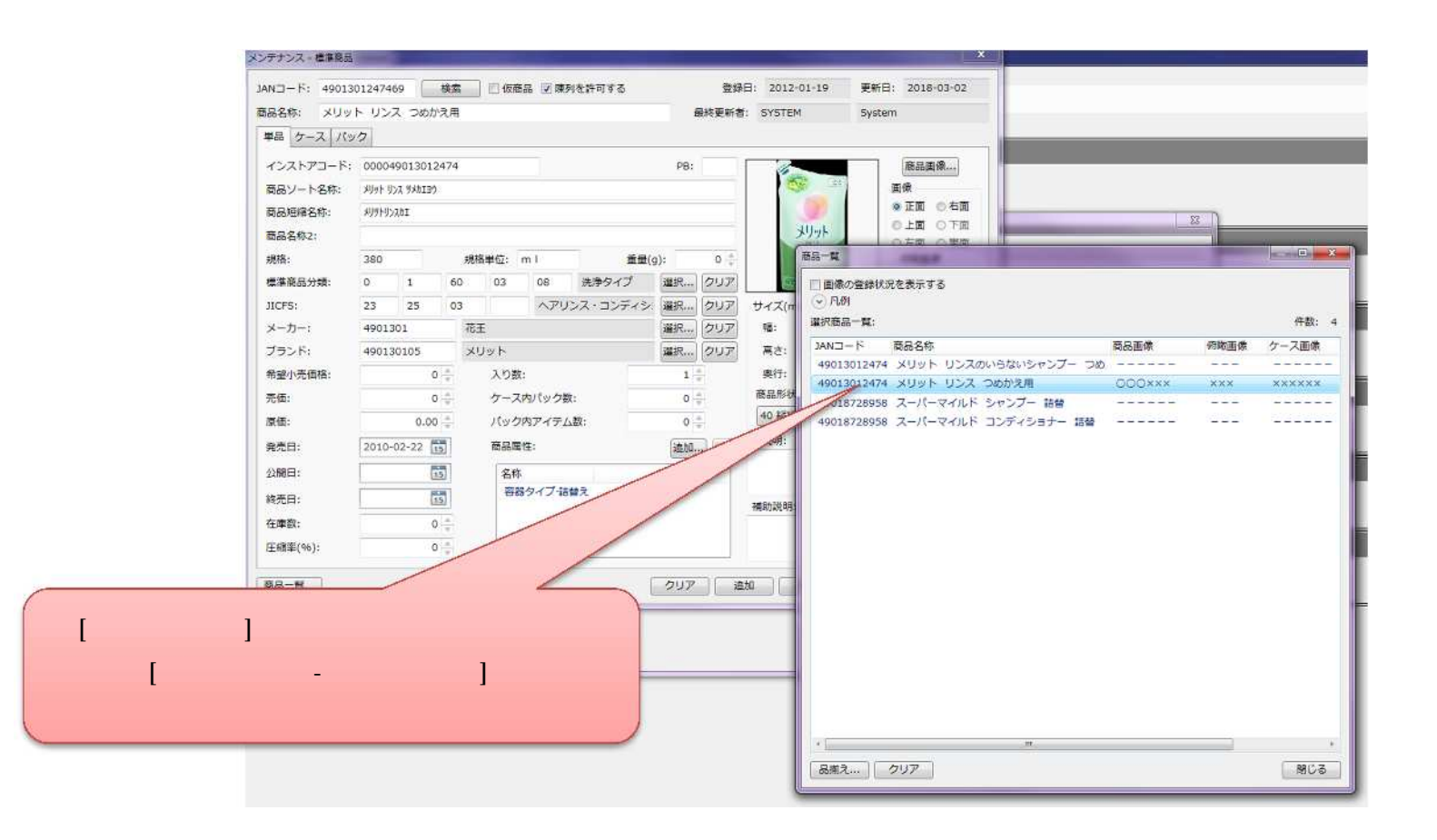

## 5. 商品を「商品名称」で検索する

(1) 商品名称をもとに検索します。[名称・コードを指定]タブで任意の商品名称を入力し、[検索]ボタンをクリックしてください。

| 品編え                    |                    | STATISTICS OF STREET, ST. |           |
|------------------------|--------------------|---------------------------|-----------|
| 検索対象: ④ 単品 〇 ケース 〇 パック | ( 🔲 チェーン商品のみ ) 🗹 🛛 | [名称・コードを指定]タブを            | 件数: 0     |
| 商品分類を指定 名称・コードを指定 複数   | コードを歩き 陳3          | クリックしてください                | 標準商品分類    |
| コードを指定して検索する           |                    |                           |           |
| インストアコード:              |                    |                           |           |
| チェーンインストアコード:          |                    |                           |           |
| 名称を指定して検索する            |                    |                           |           |
| 商品名称: シャンプー            |                    |                           |           |
| 商品ソート名称:               |                    |                           |           |
| 蘭品類47                  |                    |                           |           |
| 意の商品名称を                |                    |                           |           |
| 入力します                  |                    |                           |           |
|                        |                    |                           |           |
|                        |                    |                           |           |
|                        | [検索]ボタンをクリック       |                           |           |
|                        | してください             |                           |           |
|                        |                    |                           | 全選択       |
| 1                      |                    |                           | 一覧から削除    |
|                        |                    |                           | 作業スペースへ追加 |
|                        |                    |                           | 閉じる       |

(2)指定した[商品名称]が含まれる商品が検索結果に表示されます。

| ž.                |               |                |                 | -    | CALL STREET, STREET, ST. |       |
|-------------------|---------------|----------------|-----------------|------|--------------------------|-------|
| 索対象: 🧿 単品 🔘 ケース 🔇 | ) パック         | ( 🔟 チェーン商品のみ ) | ☑ 陳列済みの商品を表示    | する   |                          | 件数:   |
| 商品分類を指定 名称・コート    | ドを指定 複数コードを指定 |                | 陳列 JANコード       | 商品区分 | 商品名称                     | 標準商品  |
|                   |               | -              | * 4901301224378 | 単品   | サクセス 薬用シャンプーWリンス成分配合 詰   | 男性用シ  |
| コードを指定して検索する -    |               |                | * 4901301245151 | 単品   | セグレタ シャンプー ポンプ           | スタイリ  |
| インストアコード:         |               |                | * 4901301245175 | 単品   | セグレタ シャンプー つめかえ用         | スタイリ  |
| チェーンインストアコード:     |               |                | * 4901301247407 | 単品   | メリット シャンプー ボンブ           | 洗浄タイ  |
|                   |               |                | * 4901301247445 | 単品   | メリット シャンプー つめかえ用         | 洗浄タイ  |
| 石砂で増走して快菜9る―      |               |                | * 4901301248978 | 単品   | メリット シャンプーブラシ            | その他(男 |
| 商品名称:             | シャンプー         |                | * 4901301255907 | 単品   | アジエンス しっとりリッチタイプシャンプー    | スタイレ  |
| 商品ソート名称:          |               |                | * 4901417720023 | 1    | いち髪 シャンプー L              | ダメージ  |
| 商品結確全称。           | -             |                | * 4901872339761 | 単品   | ・リ モイスチュアシャンプー           | スタイリ  |
|                   |               |                | * 49018723412(  |      |                          | スタイリ  |
|                   |               | 模案             | * 49018728175:  | 商品   | 名称に「シャンプー」を              | スタイリ  |
|                   |               |                | * 49018728732(  | 金お   | 商品が検索されました               | スタイリ  |
|                   |               |                | * 490187287618  | цО   |                          | スタイリ  |
|                   |               |                | * 4901872895762 | 甲茴   | ツハキ コールテンリペア シャンノー 音     | ダメージ  |
|                   |               |                | * 4902111721347 | 単品   | LUX スーパーリッチシャインシャンプー     | ダメーシ  |
|                   |               |                | *               | 111  |                          |       |
|                   |               |                |                 |      |                          |       |
|                   |               |                |                 |      |                          |       |
|                   |               |                |                 |      |                          |       |
|                   |               |                |                 |      |                          | 全選択   |
|                   |               |                |                 |      |                          | 覧から削除 |
|                   |               |                |                 |      |                          |       |
|                   |               |                |                 |      | 119802                   |       |
|                   |               |                |                 |      |                          | 閉じ    |

同一タブの検索条件は、複数設定することができます。入力項目に応じて AND 検索(「A かつ B」)を行います。

#### 6. 商品を「JAN コード」で検索する

(1) JAN コードをもとに検索します。[複数コードを指定]タブで JAN コードを入力すると、JAN コードでの商品検索が可能です。

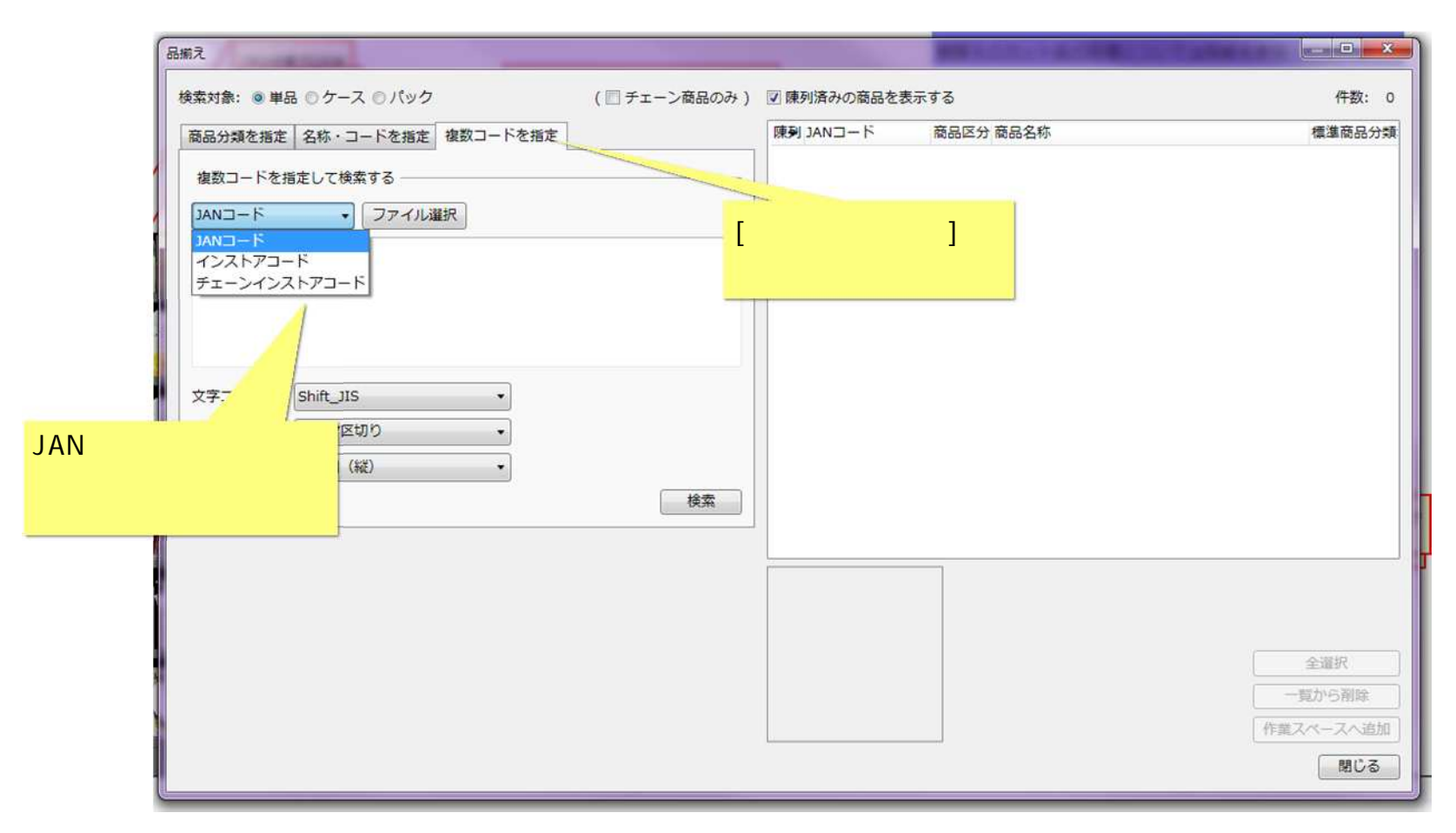

#### (2) Excel などから JAN コードを複数コピーし、[品揃え画面]内に貼りつけます。

| 品揃え                                                                                                    |                                                        |                                                                                                    |                              |
|----------------------------------------------------------------------------------------------------|--------------------------------------------------------|----------------------------------------------------------------------------------------------------|------------------------------|
| 品編え       商品分類を指定     名称・コードを指定     複数コードを指定       複数コードを指定して検索する     ファイル選択       4902111721514     ・       4901417720023     ・       4901417720078     ●       4901417720085     ● | 検索結果一覧:<br>JANコード 商品名称 標準商品分類名称 メーカー名称 登録日 更新日 終売日 発売日 | <ul> <li>○ 違択結果一覧:</li> <li>JANコード商品名称 標準商品分類名称 メーカ</li> <li>&gt;&gt;</li> <li>&gt;&gt;</li> <li></li> </ul> | 件数:0<br>1-名称 登録日 更新日 終売日 発売日 |
| フォーマット: カンマ区切り<br>コード配置: 1列目(縦)                                                                                                    | JAN コードを<br>つけます                                       |                                                                                                    |                              |
|                                                                                                    |                                                        |                                                                                                    | 決定キャンセル                      |

コードの入力は、直接入力、ファイル選択いずれも可能です。ファイルの場合は、CSV ファイルやテキストファイルで作成してください。

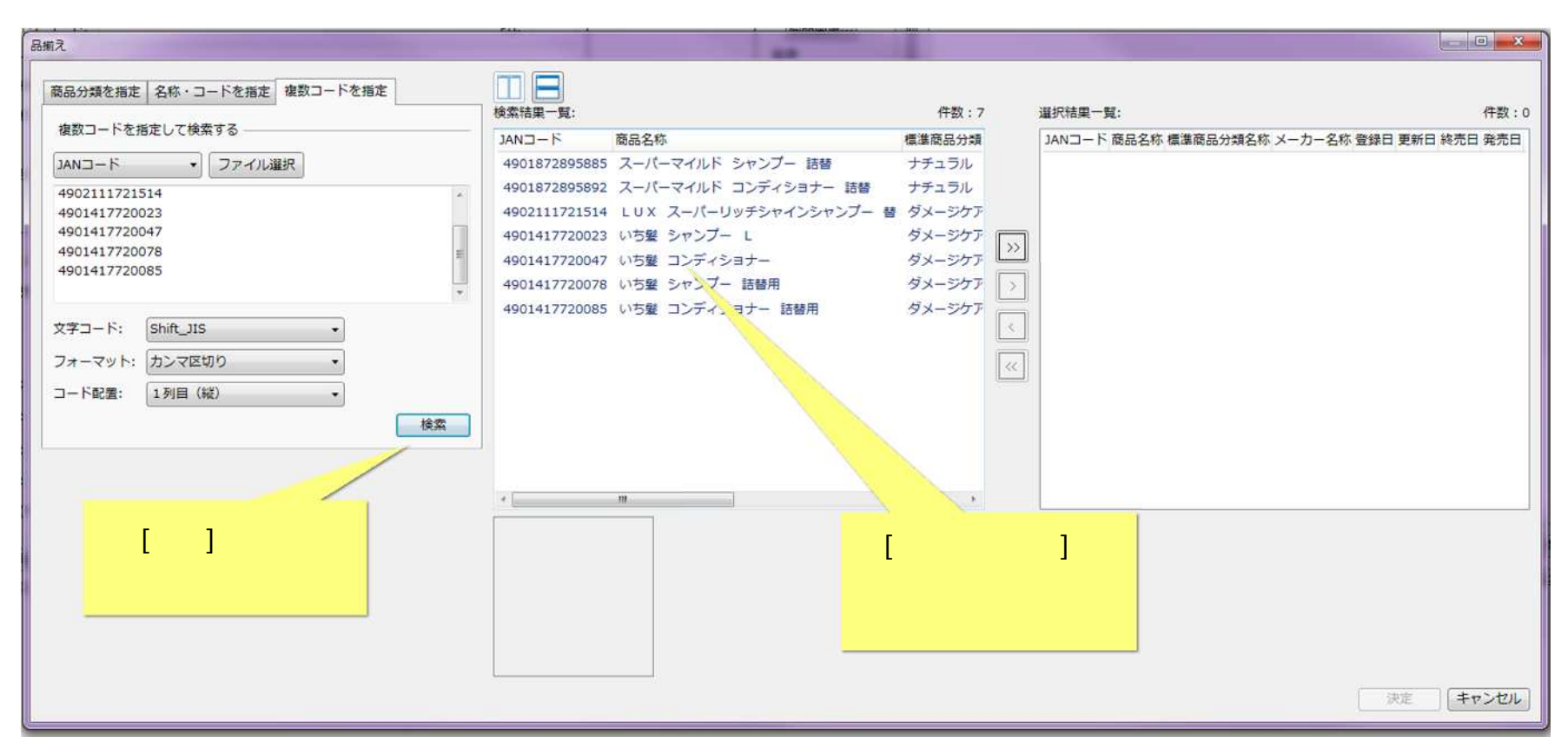

#### (3)[検索]ボタンをクリックします。[検索結果一覧]に検索された商品が表示されます。

#### ご注意

本ソフトウェアおよび本ソフトウェアに付属するマニュアルおよびヘルプ(以降各マニュアルと表記します)の著作権は、 日本総合システム株式会社にあります。

本ソフトウェアおよび各マニュアルの一部または全部を無断で使用、複製することはできません。

本ソフトウェアおよび各マニュアルを運用した結果の影響については、いっさい責任を負いかねますのでご了承ください。

本ソフトウェアの仕様および各マニュアルの内容は、将来予告なしに変更することがあります。

Store Managerは日本総合システム株式会社の日本における登録商標です。

Tanawariは日本総合システム株式会社の中華人民共和国における登録商標です。

Microsoft, Windows, .NET FrameworkおよびSQL Serverは、米国Microsoft Corporationの、米国およびその他の国における登録商標です。

OracleとJavaは、Oracle Corporation およびその子会社、関連会社の米国およびその他の国における登録商標です。

Firebirdは、Firebird Foundation Incorporated.の登録商標です。

文中の社名、商品名等は各社の商標または登録商標である場合があります。

Copyright © 2018 日本総合システム株式会社

StoreManagerGX Version6.0 FAQ 簡易操作マニュアル

第1版

発行日 2018年5月

発行者 日本総合システム株式会社